## Setup

When you power up an iPad for the first time you have to set it up.

You can enlarge the pictures below by clicking on them

#### 1. Initial view

Initial view. Move on by sliding the arrow to the right with your finger:

 $H_{\rm F} = 0.01$ 

342

# Hello

) slids - satup

Ð

### 2. Language

Select the language to use by tapping the word **English**:

65.00

| Supri                 | 5 |
|-----------------------|---|
| Sec usin              | > |
| Freika                | > |
| Pronyces              | ÷ |
| Destable              |   |
| 0357                  | 2 |
| Hederlands            | 2 |
| hikto                 | 5 |
| Frents                | > |
| Partura               | > |
| Parti grav (Particip) | ÷ |
| Dunk                  |   |
| Hank (Sokrál)         | 2 |
| F-CP                  | 2 |
| <b>前</b> 241余         | 5 |
|                       |   |

### 3. Country or region

Select Finland:

esta Çevel 890.<del>5</del>3

### Select Your Country or Region

Finland

| N016-1304-1120-640-1206-40 |               |
|----------------------------|---------------|
| Afghan man                 | $\rightarrow$ |
| Aland Islands              | 3             |
| Albania                    | 5             |
| Algoria                    | >             |
| Ann itan Samaa             | >             |
| Andore .                   | 2             |
| 4anjola                    | $\rightarrow$ |
| Antigue, and Darbude       | $\rightarrow$ |
| Argentine                  | 3             |
| Ameria                     | >             |
| (ab)                       | ·             |

4. Wireless network

Select metropolia-student:

| Choose a V<br>Network  | VI-FI |
|------------------------|-------|
| ARCIN                  | •••   |
| racios ala guest       | • >   |
| control and the state  | : • > |
| Checkie stellter neb   | -7%   |
| Contract to Till store |       |

Enter your metropolia username and password to connect to the network. Then tap on the word Join:

=

| EV MA |      |           |          |      |    |      |     | 100 N     |
|-------|------|-----------|----------|------|----|------|-----|-----------|
| CHAC  |      |           |          |      |    |      |     |           |
|       |      | Choos     | se a     | W-   | Γi |      |     |           |
|       |      | Ne        | etwo     | rk   |    |      |     |           |
|       |      | 05.26,464 | a a sec  | -    |    |      |     |           |
|       | Sec. | 217       | a: Punoa | rd . |    | 42.2 |     |           |
|       |      | Usatata   |          |      |    |      |     |           |
|       |      | 102.585   |          |      |    |      |     |           |
|       |      |           |          |      |    |      |     |           |
|       |      |           |          |      |    |      |     |           |
|       |      |           |          |      |    |      |     |           |
|       |      |           |          |      |    |      |     |           |
|       |      |           |          |      |    |      |     |           |
|       |      |           |          |      |    |      |     |           |
|       |      |           |          |      |    |      |     |           |
|       |      |           |          |      |    |      |     |           |
| 6 Z   | ×.   | B T       | Y        | ш.   | I. | 0    | P.  | $\otimes$ |
| Α     | 9 D  | E G       | 6        | ų.   | Κ. | L.   | 7   | 18.4      |
| 4 2   | X    | c v       | 5        | 8.2  |    |      |     | ¢.        |
|       | J I  |           |          |      |    |      | -22 | -         |

Accept the Metropolia certificate by tapping on Accept:

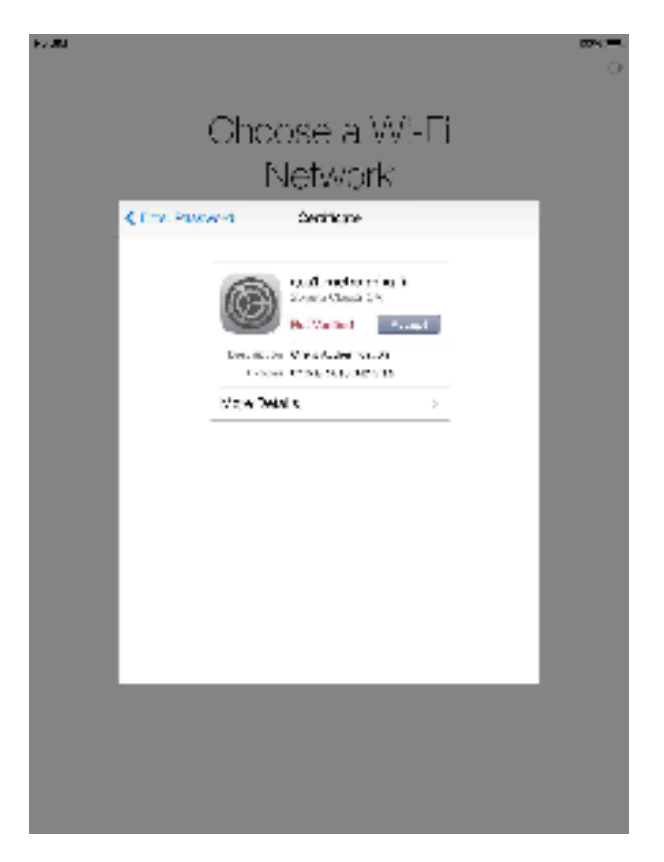

The device is connected to the network when you see a check mark in front of the network name. Then tap on Next:

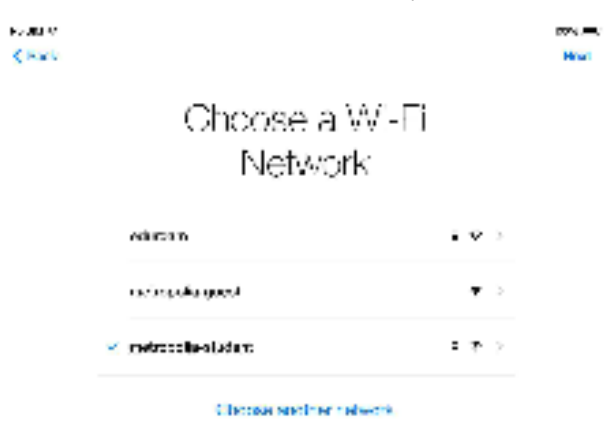

The device is ready. Tap on Continue:

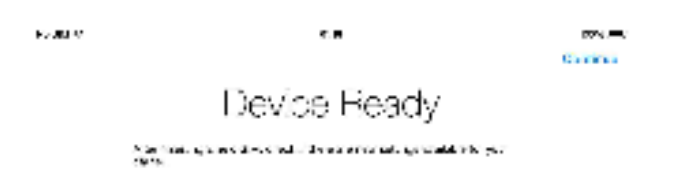

### 5. Location services

You can choose whether you want to have location services turned on or off. By tapping on the text About Location Services you can find out about the service. Move on by tapping one of the alternatives:

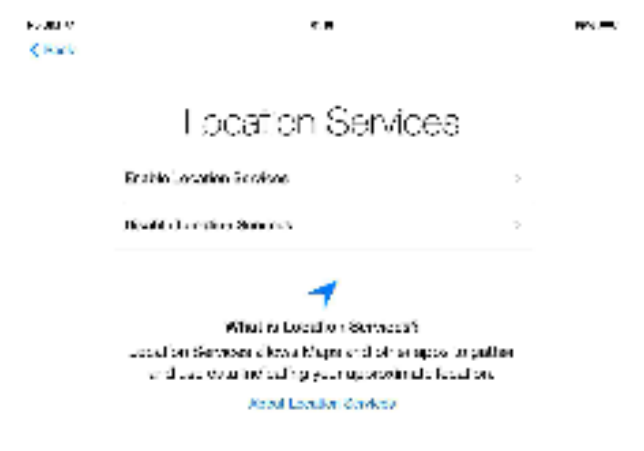

| Kalin<br>Karb | 2 <b>8</b>                                  |              | - <b>-</b> |
|---------------|---------------------------------------------|--------------|------------|
|               | Set Up 'Pad                                 |              |            |
|               | Set Up as New (Pag)                         | >            |            |
|               | Real to be for all found Handleys           | 2            |            |
|               | Restrict frankfillers Backer                | 2            |            |
|               | <b>a</b>                                    |              |            |
|               | What does realoring do?                     |              |            |
|               | four parental data and purchased content of | AC REPORT OF |            |
|               |                                             |              |            |

### 6. Apple ID

If you have an Apple ID, you can associate the device with the id by signing in now. Alternatively, you can choose to create an Apple ID now. By selecting the option, a wizard will guide you through the process. You can also skip the Apple ID step altogether by tapping on **Skip This Step**:

| konstv<br>≰karti | ××                                                                                                    | 89. <del>-</del> 9 |
|------------------|----------------------------------------------------------------------------------------------------|--------------------|
|                  | Apple ID                                                                                                    |                    |
|                  | Sign in with Year App of D                                                                                                    |                    |
|                  | Constant Brancion (III) 2                                                                                                    |                    |
|                  | Set un dep                                                                                                    |                    |
|                  | What is an Apple ID2<br>An Apple ID a year set, it login for last about everything<br>you no with Apple                                     |                    |
|                  | (a) Mits and the first of the stage set (and private of the set)<br>(a) Shee formation results. To shows are result of the flates<br>(set). |                    |
|                  | Accessystem take, piezes, contacts, calendars, and more on<br>all your devices.                                                             |                    |
|                  | 💟 Cannalera el l'india alle Heavye de Declina                                                                                               |                    |
|                  | 🦉 Boondo (Agarger national et Boordonesse). Paras<br>Cashe                                                                                  |                    |
|                  | 🔲 álasz tertez műrszjáta zaroka párt illenika.                                                                                              |                    |
|                  | Contra Astronom, excellent para ser, cas era non el al ante e las eras                                                                      |                    |

To continue the setup, you must accept the terms and conditions by tapping on Agree in the bottom right:

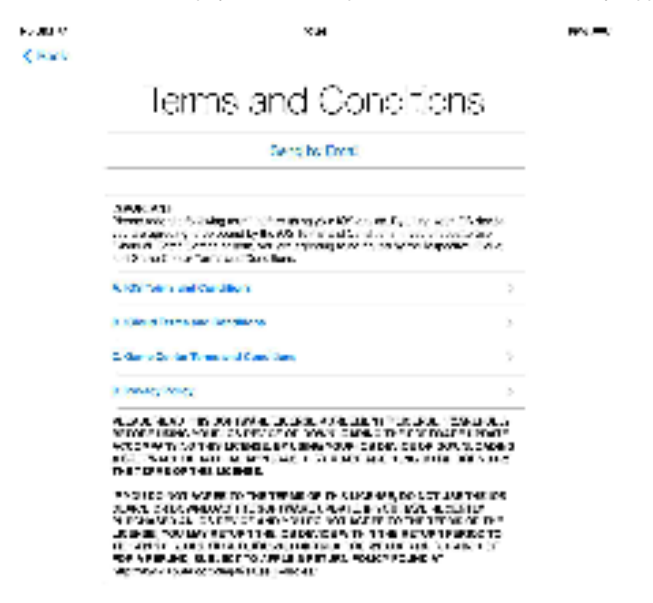

| Pager |  | Agent |
|-------|--|-------|
|       |  |       |

### 8. iCloud

You can choose whether to use iCloud with the device by tapping one of the alternatives:

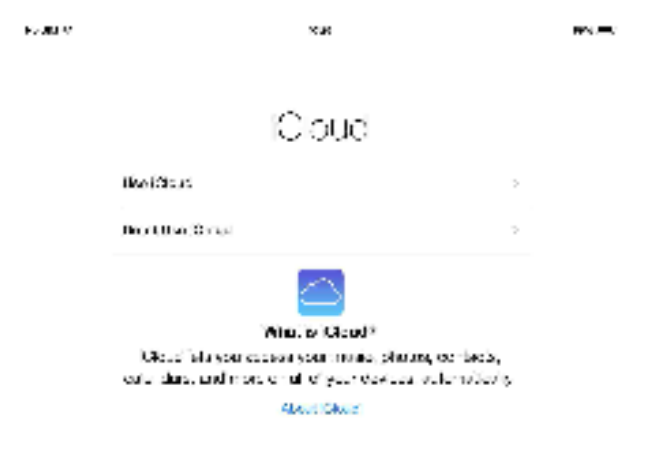

### 9. Passcode

Type in a four digit code to use as an access code. The code will be needed next time when you power on or unlock the device:

Create a Passocole Entrator ligit pessool

Dorf Add Familiae

| 1   | 2. 2 | : 4 |   | 8 | $ \mathbf{x} $ | 3 | ÷. | ò  | $\otimes$ |
|-----|------|-----|---|---|----------------|---|----|----|-----------|
|     | 7    |     |   |   | S              | a | *  |    | 2418°     |
| e., | 00   | •   | • | 9 | 1              | 1 | e. |    | e -       |
|     | 400  |     |   |   |                |   |    | 40 | -         |

You can choose whether the device sends diagnostic and usage data to Apple. Tap one of the alternatives:

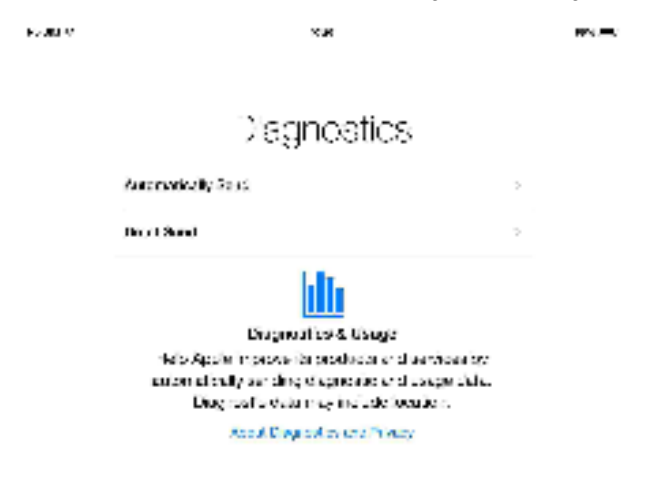

The setup is done. Tap on Get Started to complete the process.

National States and the second second s

Welcome to Pad

Gel Starled

Aloitus